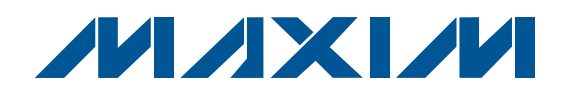

## **General Description**

The MAX3945 evaluation kit (EV kit) is an assembled electrical demonstration board that provides easy computer-controlled evaluation of the MAX3945 multirate limiting amplifier. The included software communicates with the EV kit through the USB port, and provides access to all the internal registers to optimize the functionality of the MAX3945. The EV kit is powered by a +3.3V supply and USB port. SMA connectors are used for the high-speed inputs and outputs. An LED indicates the status of USB power.

### **EV Kit Contents**

### MAX3945 EV Kit Board

| DESIGNATION                                           | QTY | DESCRIPTION                                         |  |  |  |
|-------------------------------------------------------|-----|-----------------------------------------------------|--|--|--|
| C1–C4, C10,<br>C12, C20, C25,<br>C26, C27, C49<br>C52 | 12  | 0.1µF ceramic capacitors (0402)                     |  |  |  |
| C5, C6, C8,<br>C9, C11, C19                           | 6   | 1000pF ceramic capacitors (0402)                    |  |  |  |
| C7                                                    | 1   | 100pF ceramic capacitor (0402)                      |  |  |  |
| C13                                                   | 1   | 0.1µF ceramic capacitor (0603)                      |  |  |  |
| C14                                                   | 1   | 0.1µF ceramic capacitor (0805)                      |  |  |  |
| C15                                                   | 1   | 22µF tantalum capacitor (B case)                    |  |  |  |
| C18, C22                                              | 2   | 33pF ceramic capacitors (0402)                      |  |  |  |
| C34, C55                                              | 2   | 1µF ceramic capacitors (0603)                       |  |  |  |
| C35, C37, C38                                         | 3   | 4.7µF ceramic capacitors (0805)                     |  |  |  |
| D6                                                    | 1   | Green LED                                           |  |  |  |
| J1                                                    | 1   | 1 x 2, 0.1in pitch header<br>Digi-Key S1012-36-ND   |  |  |  |
| J2, J4, J5, J9                                        | 4   | SMA PCB-mount RF connectors<br>Johnson 142-0701-851 |  |  |  |
| JЗ                                                    | 1   | USB connector<br>Tyco 1734035-1                     |  |  |  |
| J6, J10,<br>TP1, TP2, TP3,<br>TP7, TP8,<br>TP10–TP13  | 11  | Test points<br>Digi-Key 5000K-ND                    |  |  |  |

### Features

- Fully Assembled and Tested
- Software Control Through USB Port
- SMA Connectors for High-Speed Inputs and Output

### **Ordering Information**

|          | PART   | ТҮРЕ   |
|----------|--------|--------|
| MAX3945E | EVKIT+ | EV Kit |

+Denotes lead(Pb)-free and RoHS compliant.

### DESIGNATION DESCRIPTION QTY 4.7µH inductor L1 1 Taiyo Yuden CBC3225T4R7MR 1µH inductors (0603) L2. L3 2 Taiyo Yuden FB MH1608HM102-T 22µH, 520mA inductor L13 1 Taiyo Yuden CBC3225T220M $1k\Omega$ resistor (0402) R1 1 R7, R50 2 4.7k $\Omega$ resistors (0402) R24 $1.5k\Omega$ resistor (0402) 1 R25, R29, R52, 5 $499\Omega$ resistors (0402) R62, R66 R30, R31, R51, 4 $10k\Omega$ resistors (0402) R53 R91 1 $680\Omega$ resistor (0402) Limiting amplifier (16 TQFN-EP\*) U1 1 Maxim MAX3945ETE+ 8-bit CMOS microcontroller with USB U10 1 Microchip PIC16C745-I/SO 6MHz crvstal Y1 1 ECS Inc. ECS-60-32-5 PXDN PCB: MAX3945 EVALUATION 1 BOARD

\*EP = Exposed pad.

### **MIXI/N**

Maxim Integrated Products 1

**Component List** 

For pricing, delivery, and ordering information, please contact Maxim Direct at 1-888-629-4642, or visit Maxim's website at www.maxim-ic.com.

### **Quick Start**

**Note:** In the following sections, software-related items are identified by bolding. Text in **bold** refers to items directly from the EV kit software. Text in **bold and underlined** refers to items from the Windows<sup>®</sup> operating system.

- Reviewing the MAX3945 without the program is simple. Connect jumper J1, as shown in Figure 2. At this time, do not connect the USB cable from the EV kit to the computer. Without the program control, the MAX3945 operates in the default mode. The default mode is shown in Table 1.
- 2) From a 3.3V power supply, connect a wire from the OV terminal to GND on the EV kit (J10). Then connect a wire from the 3.3V terminal to the VCC pin (J6). Connect two cables with SMA connectors from a digital signal source to the RIN+ (J4) and RIN- (J9) of the EV kit. Connect two more cables from ROUT+ (J2) and ROUT- (J5) to an oscilloscope.
- On the signal source choose an NRZ signal between 10mVP-P to 1.2VP-P at a data rate from 1Gbps to 11Gbps. Observe the output signal on the scope.

| FUNCTION                                                  | CONTROL               |  |  |
|-----------------------------------------------------------|-----------------------|--|--|
| Receive circuitry enabled                                 | $RX_EN = 1$           |  |  |
| High bandwidth signal path                                | RATE_SEL = 1          |  |  |
| Differential output signal level<br>(400mVp-p)            | SET_CML[7:0] = 92d    |  |  |
| No deemphasis                                             | $RXDE_EN = 0$         |  |  |
| Signal-loss detect enabled                                | $LOS1_EN = 1$         |  |  |
| LOS assert threshold of approximately 15mV <sub>P-P</sub> | SET_LOS[5:0] = 12d    |  |  |
| LOS timer period                                          | SET_LOSTIMER[6:0] = 0 |  |  |
| Noninverted signal polarity                               | $RX_POL = 1$          |  |  |
| Squelch disabled                                          | $SQ_EN = 0$           |  |  |
| Autozero loop enabled                                     | $AZ_EN = 1$           |  |  |

### Table 1. Default Mode

Figures 1a and 1b show the electrical schematics of the MAX3945 EV kit, while Figures 2 to 6 show the various layers of the PCB.

### **General Setup**

- 1) Set up the EV kit according to the *Quick Start* instructions. Then connect a USB cable from the EV kit to a computer.
- Load the program onto the computer and click on the .ZIP file. Then click on <u>Setup</u>. Follow the instructions that come with the program. Users must have a Windows operating system.
- 3) When the GUI appears on the screen, click on the USB Connect and Rx Read All button. The default settings appear on the screen. Note that the soft reset resets the part when the Rx Read All button is clicked, but the GUI is not updated until the Rx Read All button is toggled a second time.
- 4) It is a simple matter to change the settings in the GUI. Figures 7, 8, and 9 show the GUI dialog boxes with the resulting waveforms. The input waveform is a 200mVP-P PRBS31 signal at 6.25Gbps. Note the changes to the output waveforms as the settings are changed.

Windows is a registered trademark of Microsoft Corp.

**MAX3945 Evaluation Kit** 

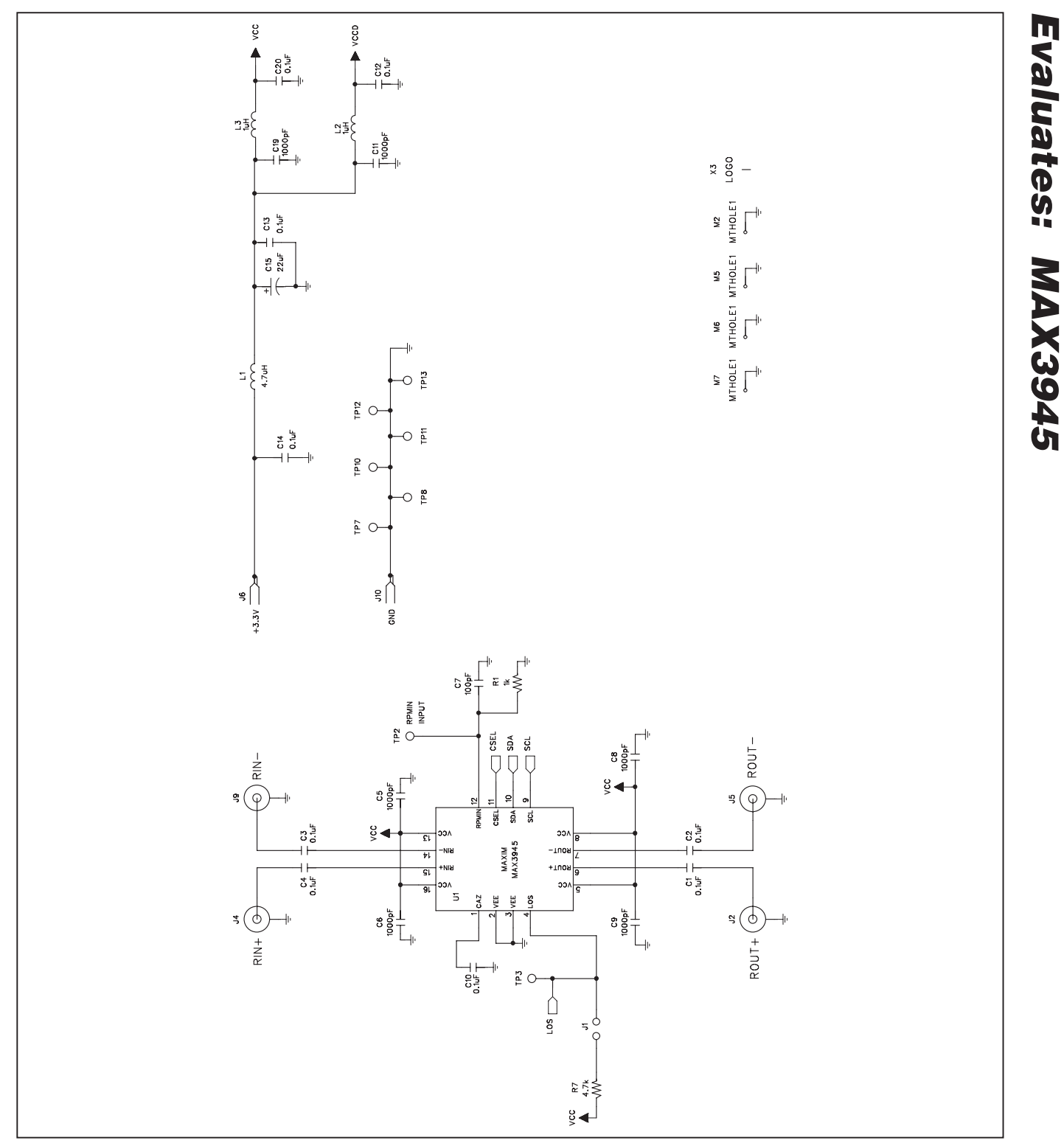

Figure 1a. MAX3945 EV Kit Schematic (Sheet 1 of 2)

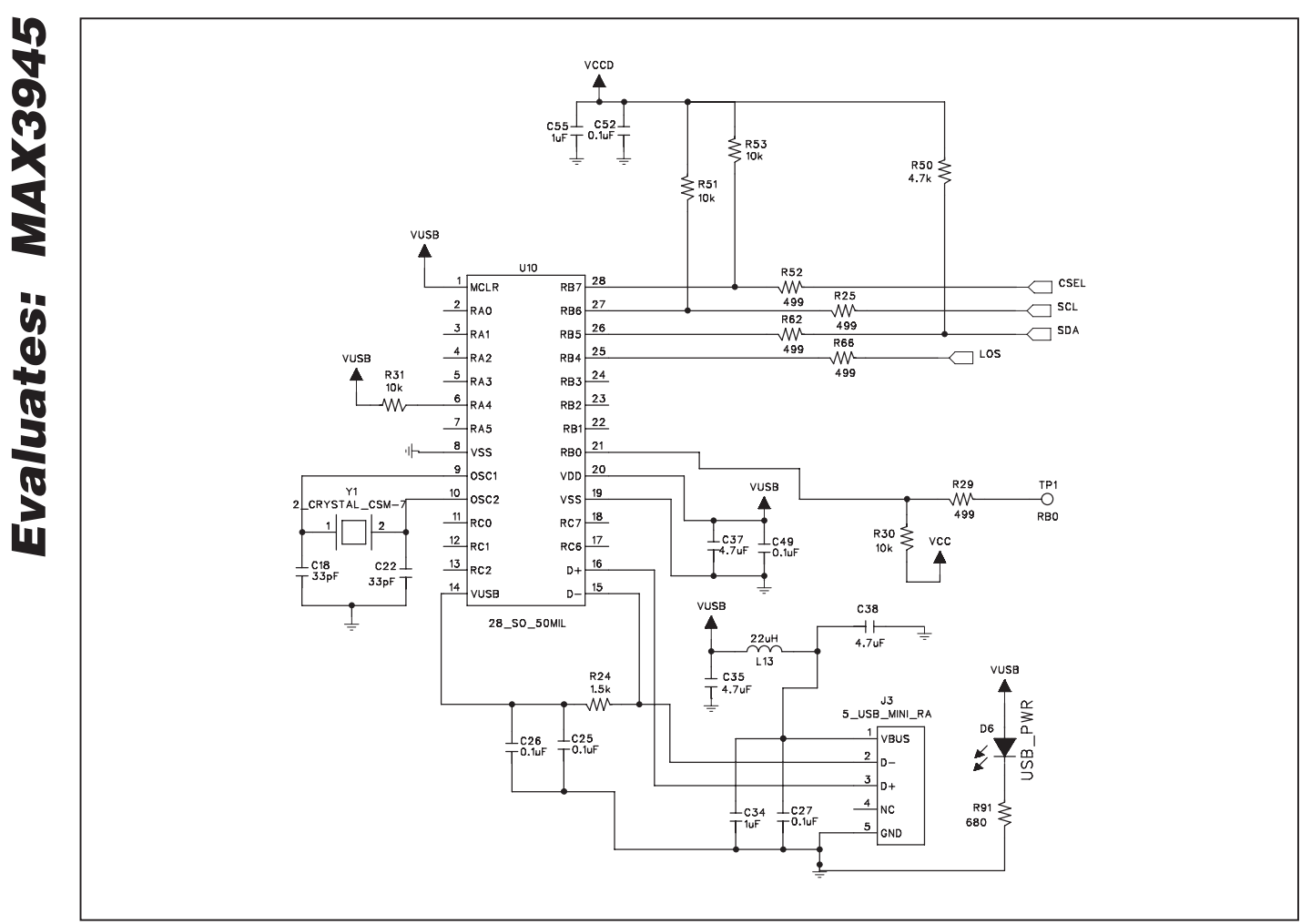

Figure 1b. MAX3945 EV Kit Schematic (Sheet 2 of 2)

**MAX3945 Evaluation Kit** 

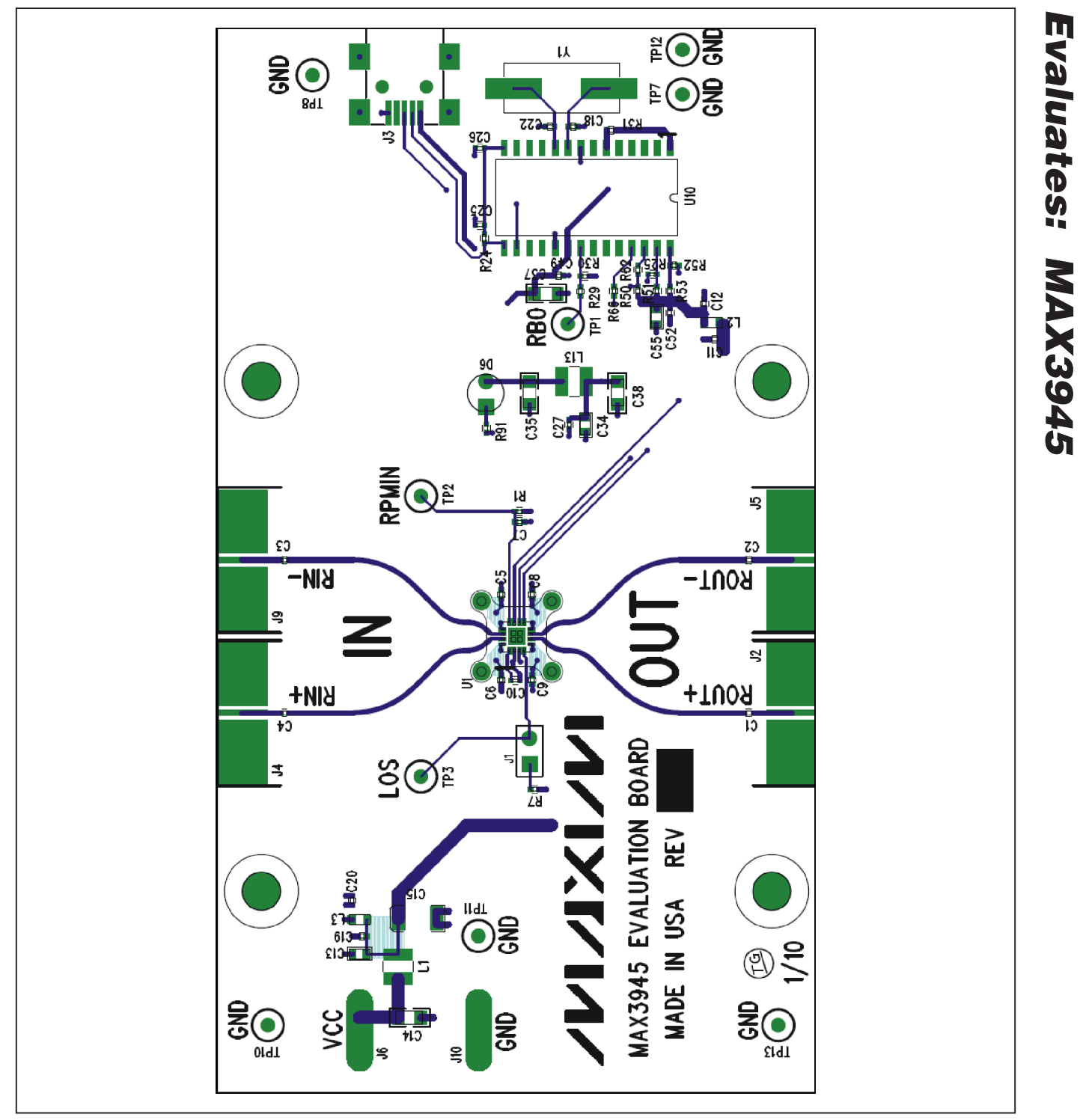

Figure 2. MAX3945 EV Kit Component Placement Guide—Component Side

# Evaluates: MAX3945 借店

Figure 3. MAX3945 EV Kit PCB Layout—Layer 1 (Primary Side)

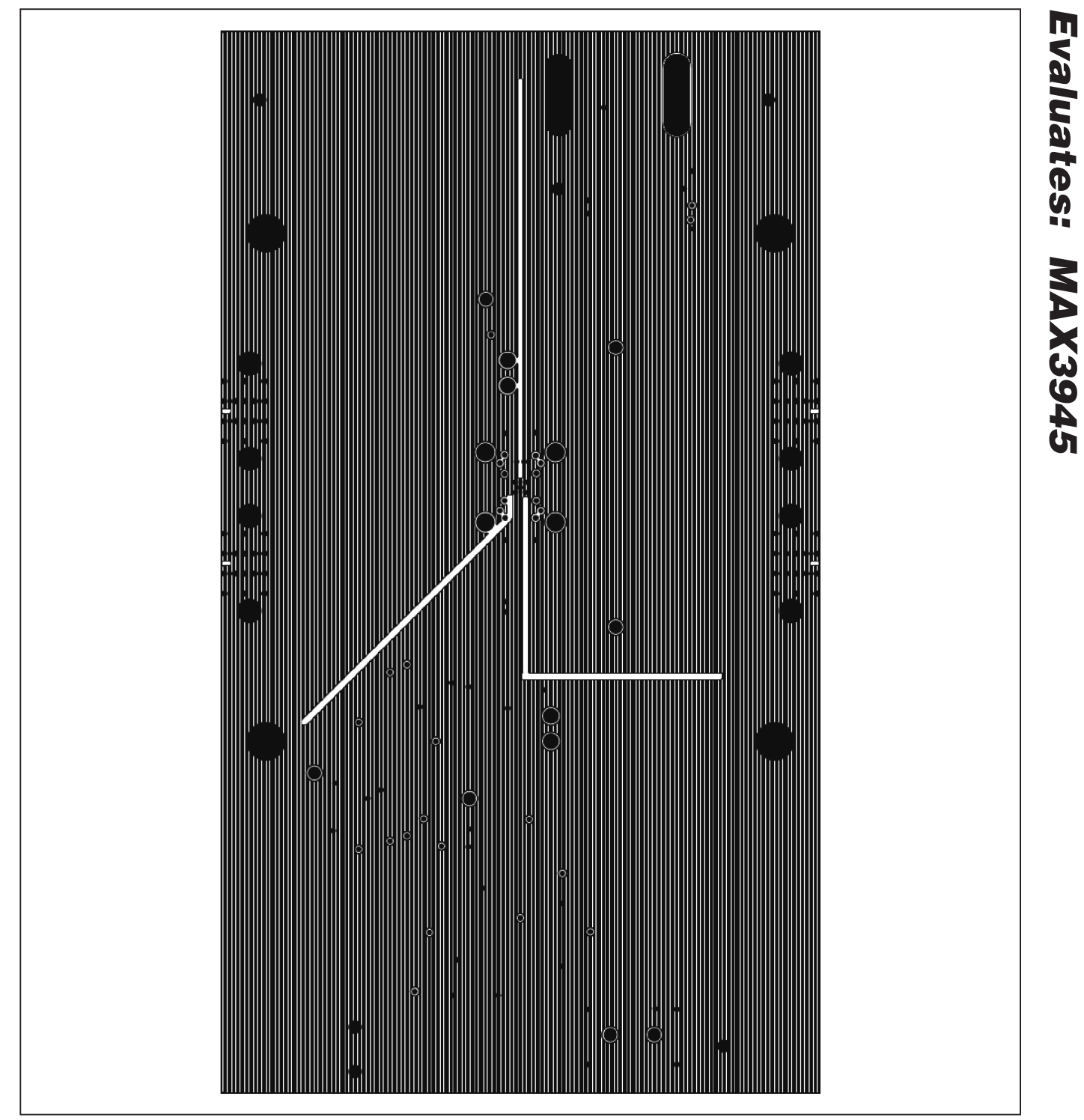

Figure 4. MAX3945 EV Kit PCB Layout—Layer 2 (Ground Plane)

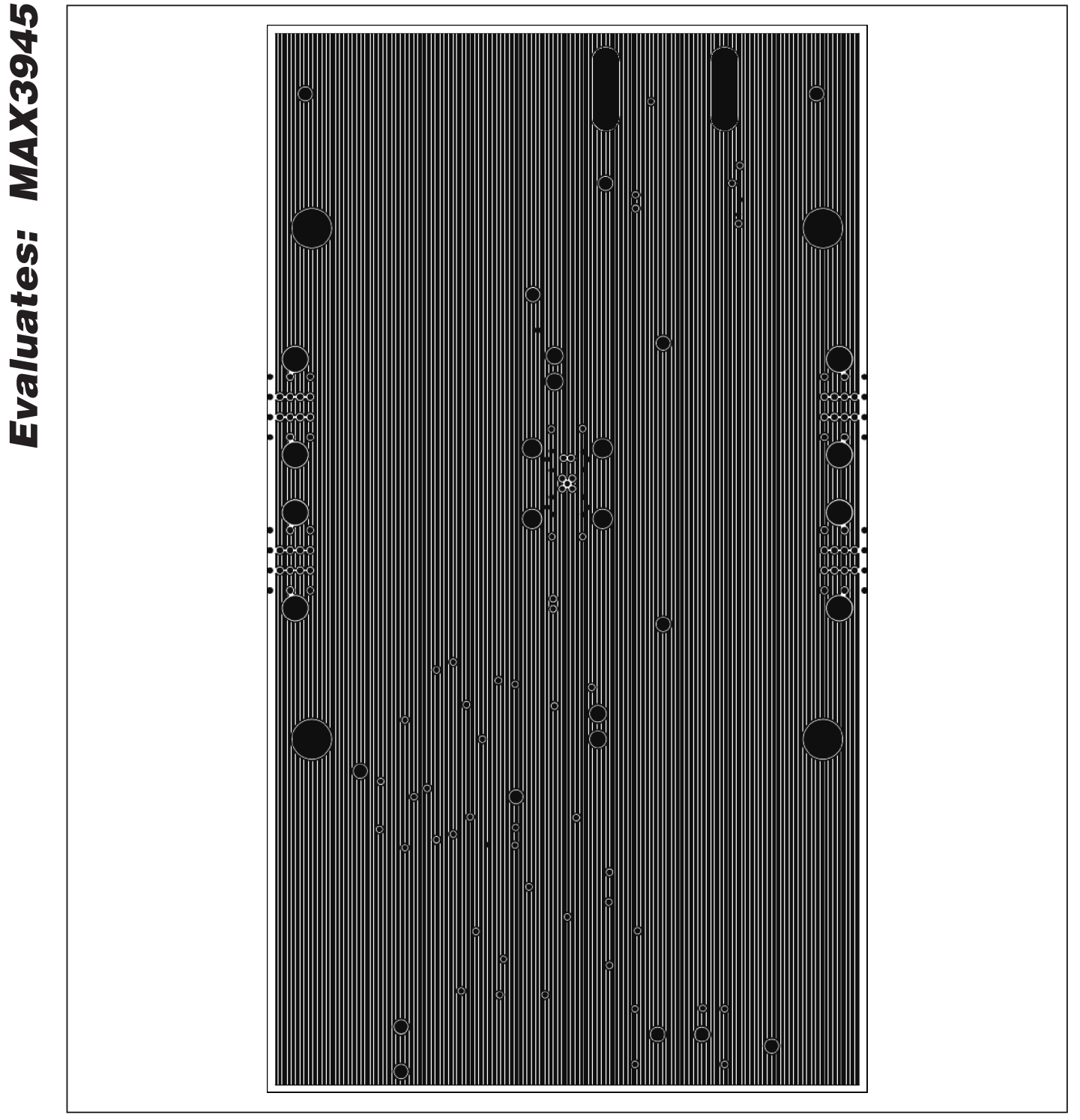

Figure 5. MAX3945 EV Kit PCB Layout—Layer 3 (Power Plane)

**MAX3945 Evaluation Kit** 

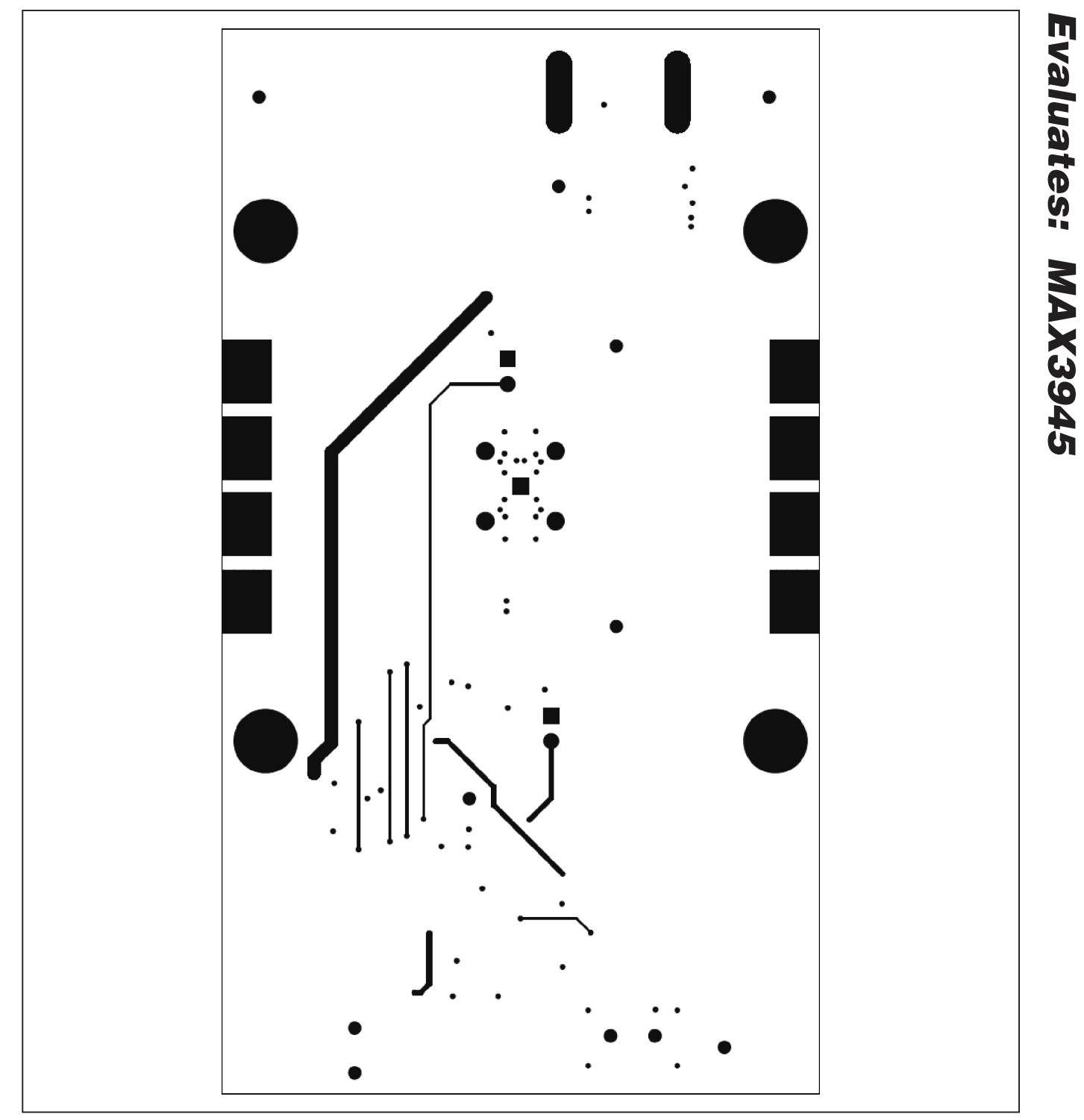

Figure 6. MAX3945 EV Kit PCB Layout—Layer 4 (Secondary Side)

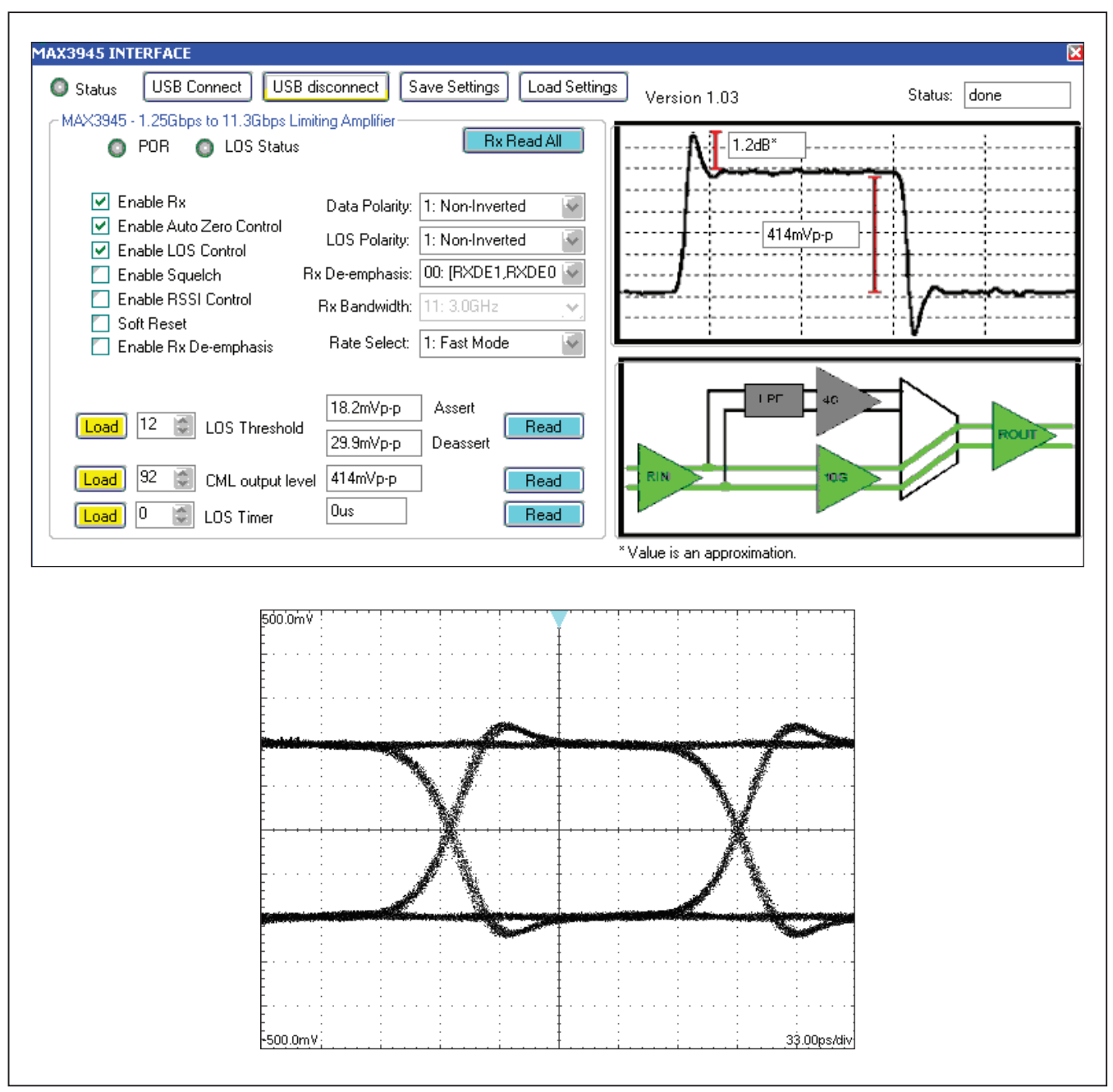

Figures 7a and 7b. The MAX3945 EV kit GUI showing the opening dialog box with the initial default settings (Figure 7a) and the corresponding waveform (Figure 7b).

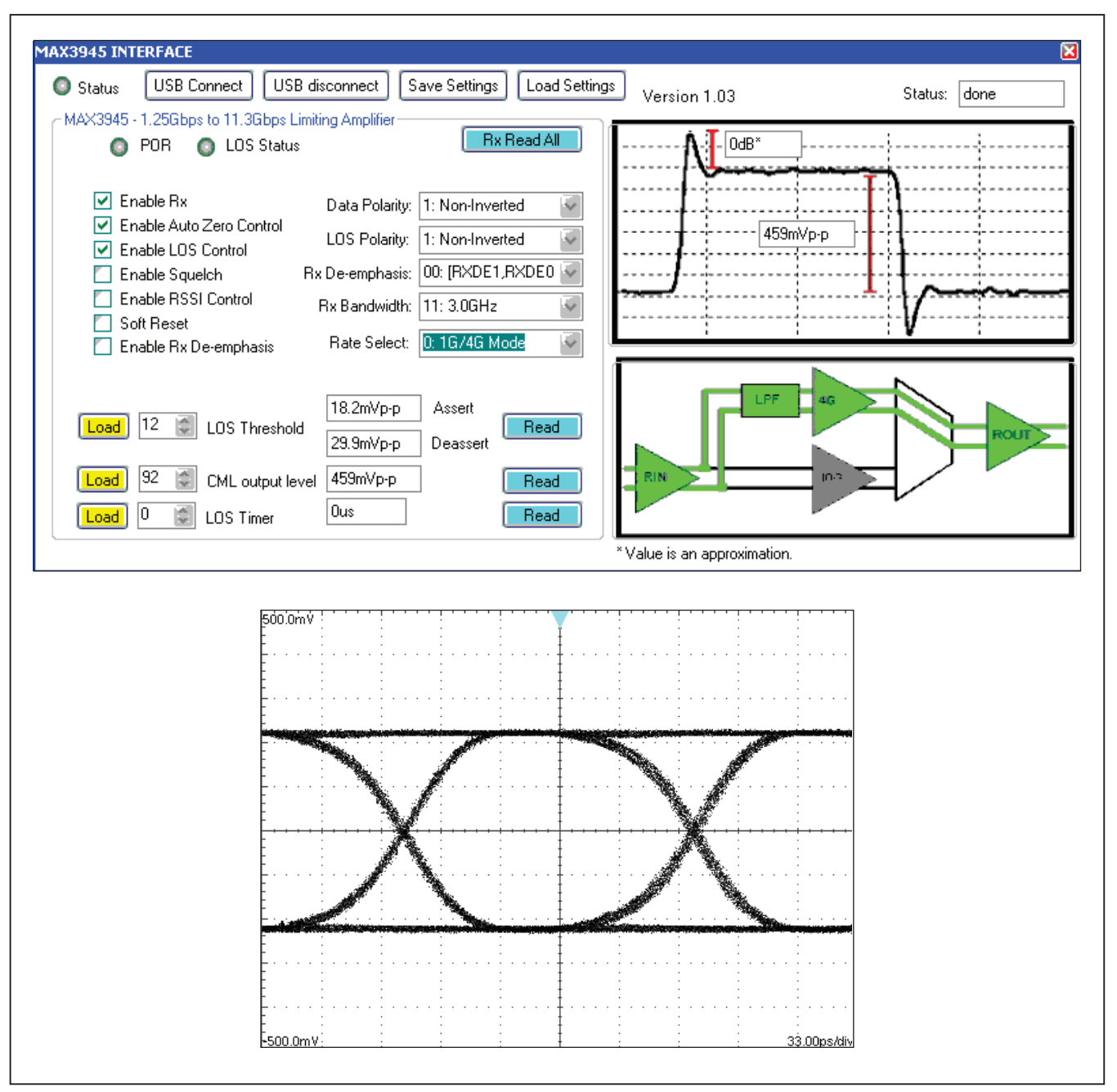

Figures 8a and 8b. The MAX3945 EV kit GUI showing the dialog box (Figure 8a) with the low-bandwidth signal path (RATE\_SEL = 0) and Rx bandwidth of 3.0GHz (BW1 = 1, BW0 = 1). Figure 8b presents the corresponding waveform.

Evaluates: MAX3945

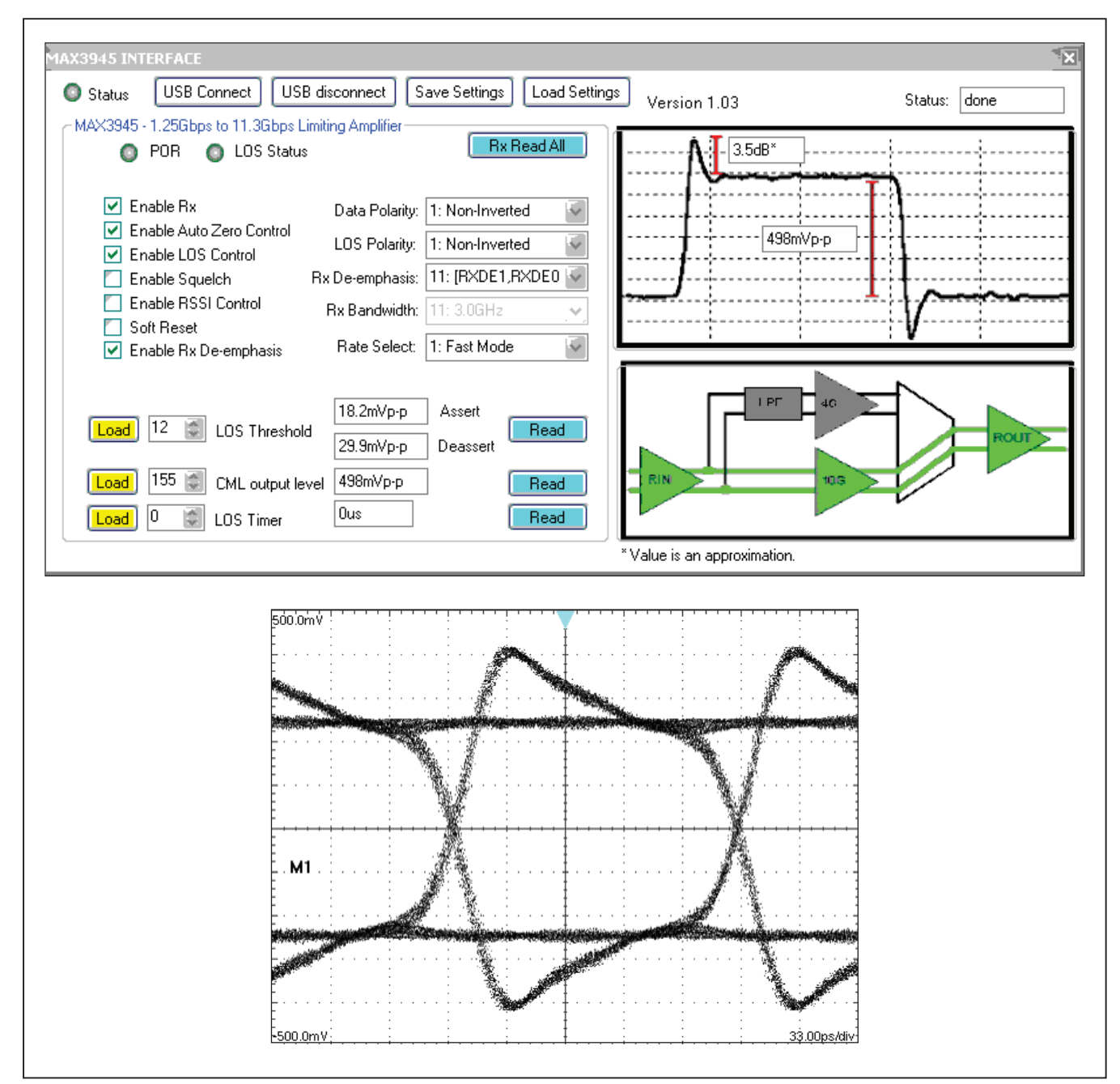

Figures 9a and 9b. The MAX3945 EV kit GUI showing the dialog box (Figure 9a) with the high-bandwidth signal path (RATE\_SEL = 1), maximum deemphasis (RXDE1 = 1, RXDE0 = 1), and CML output level of  $498mV_{P-P}$  (SET\_CML[7:0] = 155d). Figure 9b presents the corresponding waveform.

### Revision History

| REVISION | REVISION | DESCRIPTION     | PAGES   |
|----------|----------|-----------------|---------|
| NUMBER   | DATE     |                 | CHANGED |
| 0        | 4/10     | Initial release | —       |

Maxim cannot assume responsibility for use of any circuitry other than circuitry entirely embodied in a Maxim product. No circuit patent licenses are implied. Maxim reserves the right to change the circuitry and specifications without notice at any time.

Maxim is a registered trademark of Maxim Integrated Products, Inc.

\_\_ 13